## Tuto pour commander vos stickers

Si vous savez cliquer, vous savez commander vos stickers...en 10 mn montre en main.

<u>Point important :</u> Il existe différents prestataires pour faire imprimer vos stickers. Ce tuto est fait sur la base de l'un d'entre eux : **Sticker Mule France**. Nous n'avons aucun partenariat avec ce prestataire. Nous avons juste testé leurs services et jugé ceux-ci adaptés à notre besoin.

En cas de besoin, nous pouvons aussi vous accompagner pour votre première commande. Il faut pour cela nous contacter via le support <u>rse.zekomo@gmail.com</u>.

**Etape 1 :** Télécharger sur votre PC les stickers dans le(s) formats(s) que vous désirez commander. Le 75 mm est plus pour les supports de type téléphone portable, PC, pare-brise avant de voiture. Le 150 mm est le produit de référence pour un véhicule.

Pour cela aller sur la page Kits Stickers - Les Zekomobilistes

Etape 2 : Connecter vous sur Sticker Mule France

## Lien : Sticker Mule France | Des stickers personnalisés qui déchirent

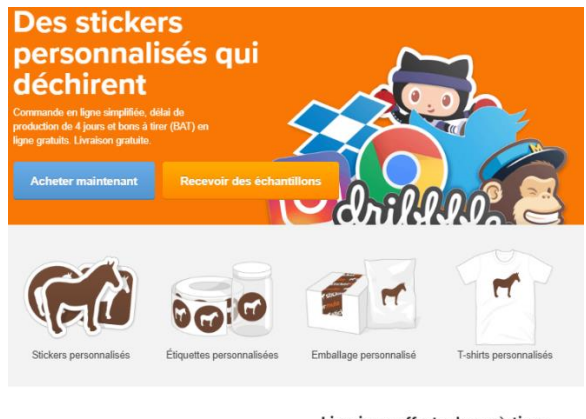

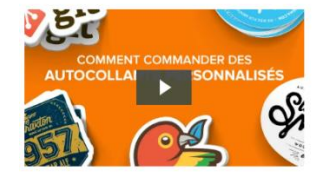

Livraison offerte, bons à tirer (BAT) en ligne gratuits , délai de production rapide.

Avec Störker Mule acheter: Enclement des stockers et discolornamise personnalisés, des discuttes et autres imprimés en ligne. It suff de 60 secondes pour passer volre commande. Il nous daude annué quelques jours pour transformer von despine et mages en stöckers, majorist, badges, éliquettes autocollarities ou emballages personnalisés. Nous diforme do bons à time (BAT) en ligne galulatiment, un délai de podoction obtimement court et la haraison Etape 3 : Si vous n'avez pas de compte, créer vous un compte en passant par « Log In » en haut à droite

| amples Deals |                     |
|--------------|---------------------|
|              |                     |
|              |                     |
|              |                     |
| G            | Sign in with Google |
|              | or                  |
| Email        |                     |
| Password     | Forgot password?    |
|              |                     |
|              | Log in              |
| c            | create an account   |
|              |                     |

Etape 4 : Une fois votre compte créer, vous pouvez vous connecter et choisissez « Custom Stickers » ou « Stickers Personnalisés »

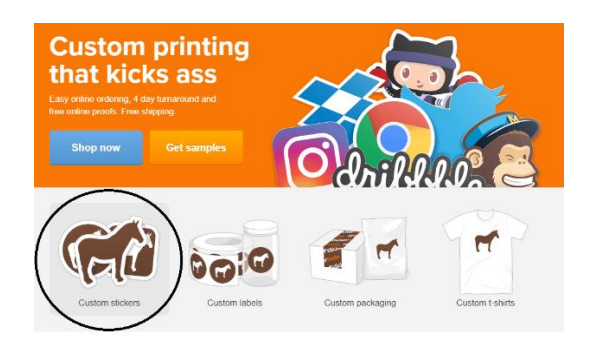

Puis « Circle Stickers » ou « Stickers Rond »

| Custom stickers ***** 12/28 miles |                                           |                    |                   |  |  |
|-----------------------------------|-------------------------------------------|--------------------|-------------------|--|--|
| Die out stokers                   |                                           | Rectangle stickers | Square stickers   |  |  |
| Oval stickers                     | M bumper<br>M stickers<br>Bumper stickers | Sticker sheets     | Kiss cut slickers |  |  |
|                                   |                                           |                    | Mule              |  |  |

Etape 5 : Sélectionner Taille personnalisée 150 mm x 150 mm (ou 75 mm x 75 mm) et ajuster la quantité (ci-dessous, 100).

|               | Sélection  | ner une t    | aille 🛈        |        |
|---------------|------------|--------------|----------------|--------|
| et rapidement | 🔾 25 mm x  | 25 mm        |                |        |
| protége vos   | ○ 50 mm x  | 50 mm        |                |        |
|               | ○ 75 mm x  | 75 mm        |                |        |
|               | 100 mm :   | x 100 mm     |                |        |
|               | Taille per | sonnalisée   |                |        |
|               | 150        | × 150        |                |        |
|               |            |              |                |        |
| 30            | Sélection  | ner une o    | quantité d     | 2      |
| -+ 2          | 0 50       | 96€          |                |        |
|               | 100        | 139€         | Économisez 28  | *      |
| 🤊 · // (      | 0 200      | 215€         | Économisez 44  |        |
|               | 0 300      | 284 €        | Économisez 51  | 8      |
|               | 500        | 411€         | Économisez 57  | %      |
|               | 0 1 000    | 692 €        | Économisez 64  | HE COL |
|               | 0 2 000    | 1 186 €      | Économisez 69  | » \    |
| akee          | 0 3 000    | 1719€        | Économisez 70  |        |
|               | ○ 5 000    | 2820€        | Économisez 719 | *      |
|               | 0 10 000   | 5 558 €      | Économisez 71  | » o    |
|               | O Quantité | personnalisé | e              | °°R -  |
|               |            |              |                |        |
|               |            |              |                |        |
|               |            | Continu      | ier            |        |
|               |            |              |                | -      |

**<u>Etape 6 :</u>** Transférer votre maquette à savoir le fichier enregistré sur votre PC avec notre sticker (ex : stickers-finaldiam150.png)

| Outils Échantillons     | er votre maquette                                          |
|-------------------------|------------------------------------------------------------|
| Choisir un fichier      | stickers-final-diam150 png                                 |
| Instructions Facultatif | instruction relative à la préparation de votre bon à lirer |
| (BAT).                  | <i>k</i>                                                   |

Etape 7 : Procéder au paiement et au choix du mode de livraison

| Informations de livraiso                                 | on                  | Récapitulatif de |             |
|----------------------------------------------------------|---------------------|------------------|-------------|
| ۲                                                        |                     | Stickers ronds   | €11         |
| O Livrer à une autre adresse                             |                     | Livraison        | e           |
|                                                          |                     | Sous-total       | €23<br>€113 |
| Date de livraison                                        |                     | Total            | €135        |
| Les dates de livraison supposent une co<br>24 heures.    | nfirmation dans les |                  |             |
| décembre 6 (mardi) Livraison standard                    | Gratuit             |                  |             |
| décembre 5 (lundi) Livraison rapide                      | +€6,30              |                  |             |
| O Programmez une date de livraiso                        | n                   |                  |             |
|                                                          |                     |                  |             |
| Informations de factura                                  | tion                |                  |             |
| Vous ne serez facturé qu'après l'approba<br>tirer (BAT). | ition des bons à    |                  |             |
| Mastercard 9699 924                                      |                     |                  |             |

**Etape 8 :** Vous allez ensuite dans les heures qui suivent recevoir par SMS/email un Bon A Tirer ou BAT qui vous permettra de valider le rendu et de confirmer définitivement votre commande. La seule erreur possible vu de nous, ce serait une incohérence entre la taille du sticker et le fichier téléchargé...mais à part cela, on ne voit pas...

**Derniers conseil :** Mule pourrait vous faire cadeau d'une sauce pimentée !!! Sauf si vous êtes fan de piment, vous pouvez la supprimer de votre commande...sobriété à tous les étages.